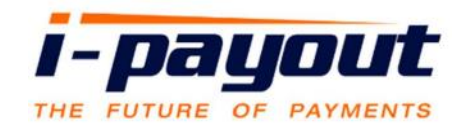

# eWallet Setup Instructions

## 1. To set up your eWallet account click on the activation link in the email received from healthyhome@globalewallet.com

Dear International Payout [ip001],

Congratulations! Your eWallet signup is almost complete. In order to activate your account, you must click the link provided below:

https://healthyhome.globalewallet.com/public/ActivateAccount.aspx?user=c3d52059-bcfe-45ec-9723-5174e1062afd

User name: ip001 Password:

NOTE: your password is case sensitive. For your protection please change this password once you login.

Once you have activated your account, you will be able to utilize the full suite of eWallet features.

If you require assistance, please visit our support center at https://healthyhome.globalewallet.com.

PLEASE DO NOT REPLY TO THIS EMAIL

Thank you, The Team at eWallet https://healthyhome.globalewallet.com

2. Your i-Payout account is now activated. Click link to begin the eWallet setup: https://healthyhome.globalewallet.com/

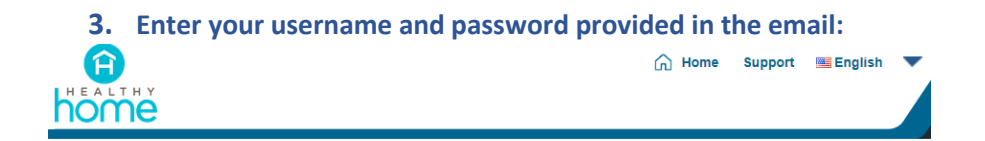

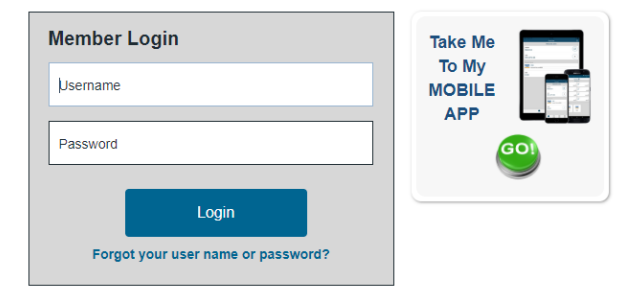

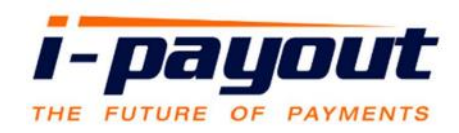

4. If you have not watched the instructional video provided in the Welcome email, please watch the short instructional video before proceeding with setup.

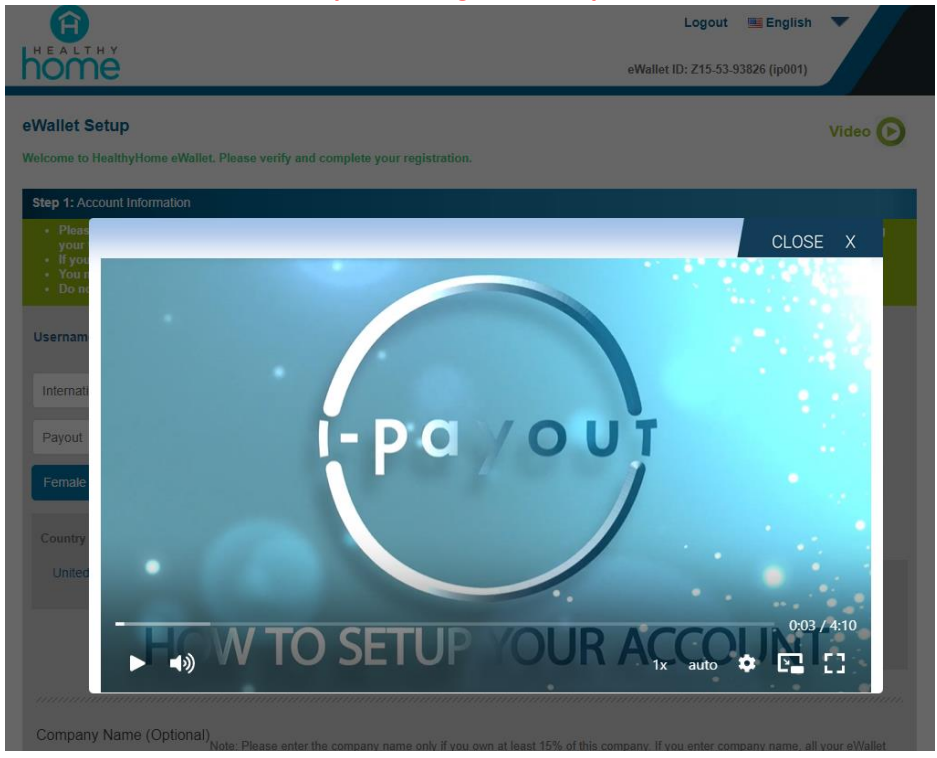

### 5. Review and update account information for Steps 1-3:

#### a. Step 1: Review profile information

Step 1: Account Information

| ackoffice ID: ip001      | 540 NE 4th St Ste 2     | United States of America    |
|--------------------------|-------------------------|-----------------------------|
| John                     | Address 2               | Alabama 🔻                   |
| Smith                    | Fort Lauderdale         | 33301                       |
| Select Gender            | •                       | 9545133150                  |
| Country of Citizenship:  | +1 Cell Phone Date of E | lirth 2 🗘 February 🗘 1991 🗘 |
| United States of America | Email Language          |                             |

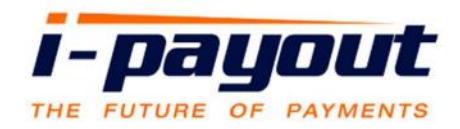

#### b. Step 2: Review and agree to Terms & conditions.

Step 3: Agreements

- I have verified that all of the information shown is correct.
- I agree to terms & conditions. Click here to read Terms and Conditions | Privacy Policy
- I have viewed and agree to fee schedule. To view the V-Wallet fees, click: Fee Schedule

#### c. Step 3: Setup your transaction PIN & security questions. Click continue when complete

Step 4: Transaction PIN

| within your V-                                                  | Transaction PIN                                                                                                    |  |
|-----------------------------------------------------------------|----------------------------------------------------------------------------------------------------|--|
| n PIN.                                                          |                                                                                                    |  |
|                                                                 |                                                                                                    |  |
| er cannot match with your first and last name, your email addre | ess, Pl                                                                                                    |  |
| Type answers:                                                   |                                                                                                    |  |
| Answer 1                                                        |                                                                                                    |  |
| Answer 2                                                        |                                                                                                    |  |
| Answer 3                                                        |                                                                                                    |  |
|                                                                 | within your V- Transaction PIN Confirm Confirm re cannot match with your first and last name, your email addre Type answers: Answer 1 Answer 2 Answer 3 |  |

6. Once all the information is added, after you click on "continue", you will another opportunity to verify your information before completing the set up.

|                                                                       | Logout 🖼 English 🔻                                                                                       |
|-----------------------------------------------------------------------|----------------------------------------------------------------------------------------------------|
| Wallet Setup                                                          | annmar (n. 5 12-22-22056) (boo i)                                                                        |
| Please ensure that details provi<br>receive incomplete/invalid inform | ded match your legal documents exactly. The verification of your documents will be delayed if we nation. |
| Account Information                                                   |                                                                                                    |
| First Name:                                                           | International                                                                                            |
| Last Name:                                                            | Payout                                                                                                   |
| Address:                                                              | 540 NE 4th St Ste 200<br>Fort Lauderdale, FL 33301 United States of America                              |
| Country of Citizenship:                                               | United States of America                                                                                 |
| Gender:                                                               | Female                                                                                                   |
| Date of Birth:                                                        | Jan 01 1986                                                                                              |
| E-mail:                                                               |                                                                                                    |
| Phone Number:                                                         | 9545133150                                                                                               |
| Cell Phone:                                                           | 7869568945                                                                                               |
| Email Language:                                                       | English                                                                                                  |
| Identification                                                        |                                                                                                    |
| Social Security Number:                                               | 123456789                                                                                                |
| K Edit                                                                | Confirm >                                                                                                |

Page 3 | 5

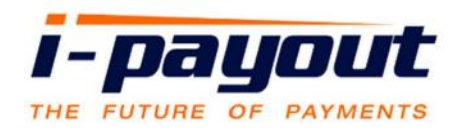

7. Congratulations, you have successfully setup your eWallet account!

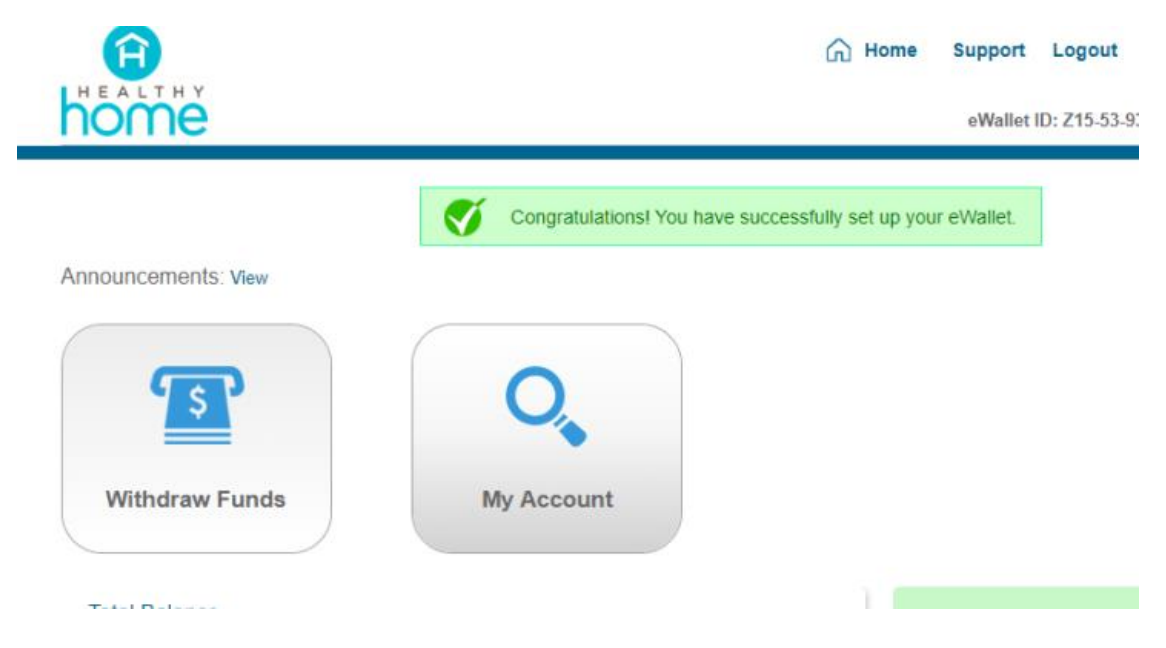

8. To access eWallet, please submit identification documents: (following page)

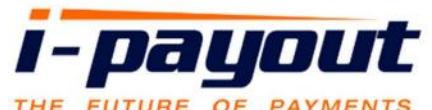

| iome                                                                                 |                                                                                    | eWallet ID: Z15-53-                  | -93826 (ip001)          |
|--------------------------------------------------------------------------------------|------------------------------------------------------------------------------------|--------------------------------------|-------------------------|
|                                                                                      |                                                                                    |                                      |                         |
| Thank you for activating your eWallet! Pl                                            | ease help us verify your account by submittin                                      | g the documents listed below.        |                         |
| Total Balance                                                                        |                                                                                    |                                      |                         |
| \$0.00                                                                               |                                                                                    |                                      |                         |
| To gain full access to your eWallet balance                                          | e and functionalities, please provide the follo                                    | wing:                                |                         |
| Government ID: Passport OR driver     O ID must match the eWallet acc                | 's license OR another <u>picture government issued</u><br>count holder information | <u>ID</u> .                          |                         |
| <ul> <li>ID must be valid (not expired)</li> <li>ID must be in full color</li> </ul> | 121-                                                                               |                                      |                         |
| <ul> <li>Submitted document must be</li> <li>Submitted document must sho</li> </ul>  | w all four corners                                                                 |                                      |                         |
| <ul> <li>Submitted document may not</li> <li>Document must be in PNG, JF</li> </ul>  | e redacted<br>PEG, or PDF format                                                   |                                      |                         |
| <ul> <li>Document must be no more th</li> <li>W-9 form: What is form W-92</li> </ul> | an 4мв (4096 КВ)                                                                   |                                      |                         |
| - We form, read to form the:                                                         |                                                                                    |                                      |                         |
| Please choose any of the following op                                                | tions to submit your documents:                                                    |                                      |                         |
| <ul> <li>Upload your document (see below<br/>Email: healthyhome@globalewa</li> </ul> | w)<br>illet.com                                                                    |                                      |                         |
|                                                                                      |                                                                                    |                                      |                         |
|                                                                                      |                                                                                    |                                      |                         |
| Government ID                                                                        |                                                                                    |                                      |                         |
| Passport OR driver's license OR another                                              | r non-expired government issued picture ID                                         |                                      |                         |
| Status: Incomplete                                                                   |                                                                                    |                                      |                         |
| Document size must be no more than 4MB (4096 K                                       | B)                                                                                 |                                      |                         |
|                                                                                      | Click here or drag and drop                                                        |                                      | Upload Docu             |
|                                                                                      |                                                                                    |                                      |                         |
|                                                                                      |                                                                                    |                                      |                         |
| Backside of your Government ID                                                       |                                                                                    |                                      |                         |
| If your Name, date of birth, address or<br>of your ID here.                          | r other identifying information is listed on bac                                   | k of your Government ID, you are req | uired to upload the bac |
| Status: Incomplete                                                                   |                                                                                    |                                      |                         |
| Document size must be no more than 4MB (4096 K                                       | 18)                                                                                |                                      |                         |
|                                                                                      | Clink here or drag and drag                                                        |                                      | Upload Docu             |
|                                                                                      | Click here or drag and drop                                                        |                                      |                         |
| L                                                                                    |                                                                                    | i                                    |                         |
|                                                                                      |                                                                                    |                                      |                         |
| W-9 Form                                                                             |                                                                                    |                                      |                         |